## INTEGRAÇÃO DO ADOBE ACROBAT READER DC COM O WINDOWS

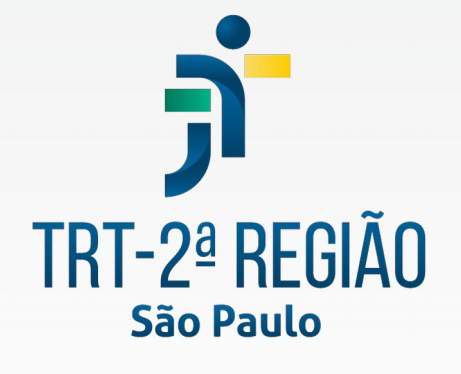

Tribunal Regional do Trabalho da 2ª Região

Secretaria de Tecnologia da Informação e Comunicação Coordenadoria de Apoio aos Serviços de TIC Seção de Suporte Especializado

Março de 2021

2 Manual - Integração do Adobe Acrobat Reader DC com o Windows

#### Histórico de Alterações

|   | Data       | Versão        | Descrição                   | Autor          | Aprovado Por          |
|---|------------|---------------|-----------------------------|----------------|-----------------------|
| ( | )1/03/2021 | 1             | Versão Inicial              | Marcos Kazushi | Júlio César Del Manto |
| 1 | Introdução | 0             |                             |                | 3                     |
| 2 | Navegado   | r Chrome ou   | Firefox não exibem assinatu | ras            | 3                     |
| 3 | Procedime  | entos para in | tegrar o Adobe Reader DC co | om o Windows   | 4                     |
| 4 | Dúvidas o  | u problemas   | técnicos                    |                |                       |

#### 1 Introdução

Este manual tem como objetivo orientar os procedimentos para que o software Adobe Acrobat Reader DC utilize o repositório de armazenamento de certificados do Windows, que contém as autoridades certificadoras, para validar a autenticidade do documento.

#### 2 Navegador Chrome ou Firefox não exibem assinaturas

O Chrome e o Firefox incluem visualizadores de PDF executados diretamente no navegador. Infelizmente, esses visualizadores são limitados e incompatíveis com todos os recursos do Adobe Acrobat e não podem exibir ou verificar assinaturas digitais.

Para visualizar qualquer PDF assinado digitalmente, deve-se ter instalado previamente uma cópia gratuita do Adobe Reader DC no computador. Depois, salve e abra os PDFs localmente para visualizar as assinaturas com o Adobe Reader DC.

Observe que o Firefox notificará você quando um PDF tiver recursos que ele não pode manipular (como assinaturas digitais). Se você possui o Adobe Reader instalado, pode clicar no botão "Abrir com visualizador diferente" diretamente no navegador para visualizar as assinaturas no Adobe Reader.

No Google Chrome e navegador Edge, a assinatura é exibida porém não é possível efetuar a verificação de autenticidade. Da mesma forma é necessário utilizar o Adobe Acrobat Reader DC para checagem de autenticidade.

# **3** Procedimentos para integrar o Adobe Reader DC com o Windows

É necessário configurar (*uma única vez*) o Adobe Reader DC para integrá-lo ao Windows (*para confiar nos Certificados; por exemplo: Novo CodeSigning*) para sempre validar Assinaturas. Basta abrir/executar o Adobe Reader DC e, em seguida, efetuar (*uma única vez*) os seguintes procedimentos:

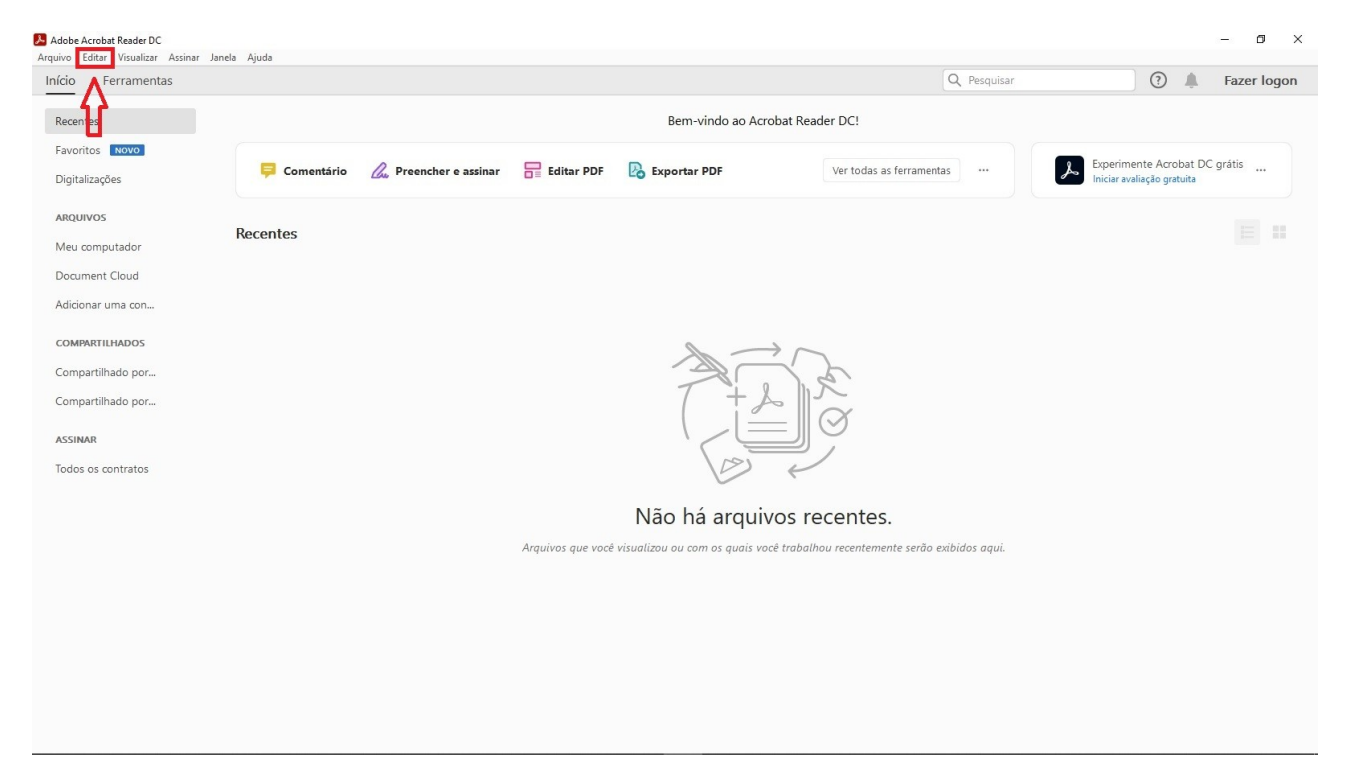

a) Clique no meu "Editar" (localizado no topo da tela);

#### b) Em seguida, clique na opção "Preferências...";

| Refazer     Shift+Ctrl+Z       Recortar     Ctrl+X       Scopiar     Ctrl+X       Colar     Ctrl+X       Exduir     Editar PDF       Seconar tudo     Ctrl+X                                                                                                    | Experimente Acrobat DC grátis<br>niciar avaliação gratuita |  |  |
|----------------------------------------------------------------------------------------------------|------------------------------------------------------------|--|--|
| Recordar     Ctrl+X     Ctrl+X       Colar     Ctrl+X       Egoluir     Ctrl+X       Seedonar tudo     Ctrl+X       Seedonar tudo     Ctrl+X                                                                                                    | xperimente Acrobat DC grátis<br>niciar avaliação gratuita  |  |  |
| Image: Copiar     Ctrl+C       Image: Copiar     Ctrl+C       Image: Copiar     Ctrl+C       Image: Copiar     Ctrl+C       Image: Copiar     Ctrl+C       Image: Copiar     Ctrl+C       Image: Copiar     Ctrl+C       Image: Copiar     Ctrl+C       Image: Copiar     Ctrl+C       Image: Copiar     Ctrl+C       Image: Copiar     Ctrl+C       Image: Copiar     Ctrl+C                                                                                                    | Experimente Acrobat DC grátis<br>niciar avaliação gratuita |  |  |
| Colar Colar Ctri+V Egduir<br>Selecionar tudo Ctri+A                                                                                                    | niciar avaliação gratuita                                  |  |  |
| Egduir<br>Seledonar tudo Ctrf+A                                                                                                    |                                                            |  |  |
| Selecionar tudo Ctri+A                                                                                                    |                                                            |  |  |
| The second second s |                                                            |  |  |
| III'ar a seleção de tudo Shilt+Uth+A                                                                                                    |                                                            |  |  |
| Cgpiar arquivo para a área de transferência                                                                                                    |                                                            |  |  |
| Editar fexto e imagens                                                                                                    |                                                            |  |  |
| Redigir textos e imagens                                                                                                    |                                                            |  |  |
|                                                                                                    |                                                            |  |  |
| T + & M                                                                                                    | T+L                                                        |  |  |
| Verificar ortografia                                                                                                    |                                                            |  |  |
| Q Localizar Ctrl+F                                                                                                    |                                                            |  |  |
| Pesquisa avançada Shift+Ctrl+F                                                                                                    |                                                            |  |  |
| Proteção                                                                                                    |                                                            |  |  |
| Acessibilidade  Nao ha arquivos recentes.                                                                                                    |                                                            |  |  |
| Gerendar ferramentas                                                                                                    |                                                            |  |  |
|                                                                                                    |                                                            |  |  |
| Preferências Ctrl+K                                                                                                    |                                                            |  |  |

c) Em seguida, clique na opção (Categoria) "Assinaturas" (localizada ao lado esquerdo da janela);

| Preferências                        |                                                                           | ×           |
|-------------------------------------|---------------------------------------------------------------------------|-------------|
| Categorias:                         |                                                                           |             |
|                                     | Assinaturas digitais                                                      |             |
| Comentários                         |                                                                           |             |
| Documentos                          | Criação e aparencia                                                       |             |
| Exibição de página                  | . Controlar on sãos do eviçoão do assinaturas                             |             |
| Geral                               | Definir a aparência de assinaturas dentro de um documento                 | Mais        |
| Tela cheia                          |                                                                           |             |
| 3D e multimídia                     | Verificação                                                               |             |
| Acessibilidade                      |                                                                           |             |
| Adope online services               | <ul> <li>Controla como e quando as assinaturas são verificadas</li> </ul> | Mais        |
| Assinaturas                         |                                                                           |             |
| Confiança de multimídia (existente) |                                                                           |             |
| Contas de email                     | Certificados confiáveis e de identidade                                   |             |
| Controlador                         |                                                                           |             |
| Formulários                         | Criar e gerenciar identidades para assinatura                             | Mais        |
| Gerenciador de Confiança            | Gerencial credencials usadas em documentos contraveis                     |             |
| Identidade                          |                                                                           |             |
| Idioma                              | De data/hora em documento                                                 |             |
| Internet                            |                                                                           |             |
| JavaScript                          | <ul> <li>Configurar ajustes do servidor de data/hora</li> </ul>           | Mais        |
| Leitura                             |                                                                           |             |
| Medição (2D)                        |                                                                           |             |
| Medição (3D)                        |                                                                           |             |
| Medida (Geo)                        |                                                                           |             |
| Multimídia (existente)              |                                                                           |             |
| Pesquisar                           |                                                                           |             |
| Revisão                             |                                                                           |             |
| Segurança                           |                                                                           |             |
| Segurança (avançada)                |                                                                           |             |
| Unidades                            |                                                                           |             |
| Verificar ortografia                |                                                                           |             |
|                                     |                                                                           |             |
|                                     |                                                                           |             |
|                                     |                                                                           | OK Cancelar |
|                                     |                                                                           |             |

6 Manual - Integração do Adobe Acrobat Reader DC com o Windows

d) Em seguida, na seção "Verificação" (que controla como e quando as assinaturas são verificadas), clique no botão "Mais..." (localizado ao lado direito da janela);

| Preferências                        |                                                                           | ×           |
|-------------------------------------|---------------------------------------------------------------------------|-------------|
| Categorias:                         |                                                                           |             |
| -                                   | Assinaturas digitais                                                      |             |
| Comentários                         | Cristian and the in                                                       |             |
| Documentos                          | Chação e aparencia                                                        |             |
| Exibição de página                  | Controlar onções de criação de assinaturas                                |             |
| Geral                               | Definir a aparência de assinaturas dentro de um documento                 | Mais        |
| Tela cheia                          |                                                                           |             |
| 3D e multimídia                     | Verificação                                                               |             |
| Acessibilidade                      |                                                                           |             |
| Adobe Online Services               | <ul> <li>Controla como e quando as assinaturas são verificadas</li> </ul> | Mais        |
| Assinaturas                         |                                                                           |             |
| Confiança de multimídia (existente) |                                                                           |             |
| Contas de email                     | Certificados confiáveis e de identidade                                   |             |
| Controlador                         |                                                                           |             |
| Formulários                         | <ul> <li>Criar e gerenciar identidades para assinatura</li> </ul>         | Mais        |
| Gerenciador de Confiança            | <ul> <li>Gerenciar credenciais usadas em documentos confiáveis</li> </ul> |             |
| Identidade                          |                                                                           |             |
| Idioma                              | De data/hora em documento                                                 |             |
| Internet                            |                                                                           |             |
| JavaScript                          | Configurar ajustes do servidor de data/hora                               | Mais        |
| Leitura                             |                                                                           |             |
| Medição (2D)                        |                                                                           |             |
| Medição (3D)                        |                                                                           |             |
| Medida (Geo)                        |                                                                           |             |
| Multimídia (existente)              |                                                                           |             |
| Pesquisar                           |                                                                           |             |
| Revisão                             |                                                                           |             |
| Segurança                           |                                                                           |             |
| Segurança (avançada)                |                                                                           |             |
| Unidades                            |                                                                           |             |
| Verificar ortografia                |                                                                           |             |
|                                     |                                                                           |             |
|                                     |                                                                           |             |
|                                     |                                                                           | OK Cancelar |
|                                     |                                                                           |             |

e) Em seguida, na seção "Integração com o Windows", habilite/marque as opções "Validando assinaturas" e "Validando documentos certificados" (localizadas na parte de baixo da janela);

| Preferências de verificação de assinatura                                   | ×                                                                     |
|-----------------------------------------------------------------------------|-----------------------------------------------------------------------|
| Verificar assinaturas quando o documento estiver aberto                     |                                                                       |
| Ouando o documento nossui assinaturas válidas mas não confiáveis, avisar r  | para revisar e confiar pos signatários                                |
|                                                                             |                                                                       |
| Comportamento de verificação<br>Ao verificar:                               |                                                                       |
| O Usar o método especificado pelo documento; avise se indisponível          |                                                                       |
| Usar o <u>m</u> étodo especificado pelo documento. Se indisponível, use o   | método padrão                                                         |
| O Sempre usar o método padrão: Segurança padrão da Adobe                    | v                                                                     |
| ☑ Exigir que a verificação de anulação do certificado seja feita sempre que | possível ao verificar assinaturas                                     |
| ☑ Usar marcas de data/hora vencidas                                         |                                                                       |
| Ignorar as informações de validação do documento                            |                                                                       |
| Horário da verificação                                                      | Informaçãos de verificação                                            |
| Verificar assinaturas usando:                                               | Adicionar automaticamente informações de verificação ao salvar um PDF |
| Hora na qual a assinatura foi criada                                        | assinado:                                                             |
| Tempo de segurança (carimbo de data/bora) incornorado na                    | Perguntar quando as informações de verificação forem muito grandes    |
| assinatura                                                                  | ○ Sempre                                                              |
| ⊖ <u>H</u> ora atual                                                        | ○ Nunca                                                               |
| Integração com o Windows                                                    |                                                                       |
| Confiar em TODOS os certificados raiz no Repositório de certificados do Wi  | ndows para:                                                           |
| ✓ Validando assinaturas                                                     |                                                                       |
| ☑ Validando <u>d</u> ocumentos certificados                                 |                                                                       |
| A seleção de uma destas opções pode resultar no tratamento de mater         | ial arbitrário como conteúdo                                          |
| confiável. Tome cuidado antes de habilitar estes recursos.                  |                                                                       |
| Aiuda                                                                       | OK Cancelar                                                           |
| -Juua                                                                       | Caricelar                                                             |

f) Em seguida, finalmente, feche todas as janelas que foram abertas clicando nos respectivos botões "**OK**" e, também, feche o Adobe Reader DC para salvar as configurações efetuadas.

| Preferências de verificação de assinatura                                                                                                    | ×                                                                                                    |
|----------------------------------------------------------------------------------------------------|----------------------------------------------------------------------------------------------------|
| Verificar assinaturas guando o documento estiver aberto                                                                                                    |                                                                                                    |
| Comportamento de verificação<br>Ao verificar:<br>○ <u>U</u> sar o método especificado pelo documento; avise                                                                                                    | se indisponível<br>disponível, use o método padrão<br>adrão da Adobe v<br>eita sempre que possível ao verificar assinaturas                                                                                     |
| Horário da verificação<br>Verificar assinaturas usando:                                                                                                    | Informações de verificação<br>Adicionar automaticamente informações de verificação ao salvar um PDF<br>assinado:<br>© Perguntar quando as informações de verificação forem muito grandes<br>© Sempre<br>© Nunca |
| Confiar em TODOS os certificados raiz no Repositório de ce<br>Validando assinaturas<br>Validando documentos certificados<br>A seleção de uma destas opções pode resultar no trata<br>confiável. Tome cuidado antes de habilitar estes recurs<br>Ajuda | rtificados do Windows para:<br>mento de material arbitrário como conteúdo<br>os.<br>OK Cancelar                                                                                                    |

| ferências                           |                                                                                                    | ;           |
|-------------------------------------|----------------------------------------------------------------------------------------------------|-------------|
| Categorias:                         |                                                                                                    |             |
|                                     | Assinaturas digitais                                                                                     |             |
| Comentários                         |                                                                                                    |             |
| Documentos                          | Criação e aparência                                                                                      |             |
| Exibição de página                  |                                                                                                    |             |
| Geral                               | Controlar opções de criação de assinaturas     Definir a aparência de assinaturas dentro de um documento | Mais        |
| Tela cheia                          | · benni è apareneo de assinataras dentro de un documento                                                 |             |
| 3D e multimídia                     | Verificação                                                                                              |             |
| Acessibilidade                      |                                                                                                    |             |
| Adobe Online Services               | <ul> <li>Controla como e quando as assinaturas são verificadas</li> </ul>                                | Mais        |
| Assinaturas                         |                                                                                                    |             |
| Confianca de multimídia (existente) |                                                                                                    |             |
| Contas de email                     | Certificados confiáveis e de identidade                                                                  |             |
| Controlador                         |                                                                                                    |             |
| Formulários                         | <ul> <li>Criar e gerenciar identidades para assinatura</li> </ul>                                        | Mais        |
| Gerenciador de Confianca            | <ul> <li>Gerenciar credenciais usadas em documentos confiáveis</li> </ul>                                |             |
| Identidade                          |                                                                                                    |             |
| Idioma                              | De data/hora em documento                                                                                |             |
| Internet                            |                                                                                                    |             |
| JavaScript                          | <ul> <li>Configurar ajustes do servidor de data/hora</li> </ul>                                          | Mais        |
| Leitura                             |                                                                                                    | (VIO)311    |
| Medição (2D)                        |                                                                                                    |             |
| Medição (3D)                        |                                                                                                    |             |
| Medida (Geo)                        |                                                                                                    |             |
| Multimídia (existente)              |                                                                                                    |             |
| Pesquisar                           |                                                                                                    |             |
| Revisão                             |                                                                                                    |             |
| Segurança                           |                                                                                                    |             |
| Segurança (avançada)                |                                                                                                    |             |
| Unidades                            |                                                                                                    |             |
| Verificar ortografia                |                                                                                                    |             |
|                                     |                                                                                                    |             |
|                                     |                                                                                                    |             |
|                                     |                                                                                                    | OK Cancelar |

### 4 Dúvidas ou problemas técnicos

Em caso de dúvidas ou problemas técnicos entrar em contato com o Service Desk da Secretaria de Tecnologia da Informação e Comunicações por meio do telefone (11) 2898-3443 ou pela Intranet, no ícone Assyst.